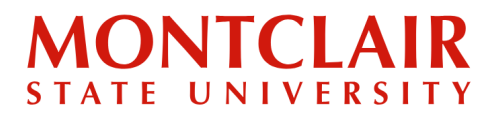

**Step 1:** Go to <u>http://graduate.montclair.edu/status</u>. **Log in** using the email and password used when the account was created.

| Login                     |                           |                       |
|---------------------------|---------------------------|-----------------------|
| To log in, pleas          | se enter your email addre | ess and password.     |
| Email Address<br>Password |                           | Forgot Your Password? |
| Login                     |                           |                       |

**Step 2:** After logging in, under Status Update, click the red bold sentence **View Update** to open the decision letter.

| Application Status: De                | cided - Accepted        |              |               |           |  |  |
|---------------------------------------|-------------------------|--------------|---------------|-----------|--|--|
| HOME                                  | NEXT STEPS              | REGISTRATION | GET CONNECTED | RESOURCES |  |  |
|                                       |                         |              |               |           |  |  |
| Welcome to Montclair State University |                         |              |               |           |  |  |
|                                       |                         |              |               |           |  |  |
| Status Update                         |                         |              |               |           |  |  |
| An update to your appl                | ication was last posted | •            |               |           |  |  |
| View Update >>                        | <u> </u>                |              |               |           |  |  |
|                                       |                         | -            |               |           |  |  |
|                                       |                         |              |               |           |  |  |

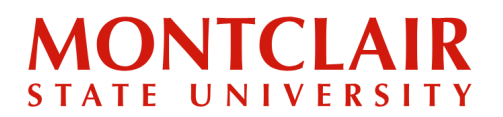

## Step-by-Step Guide Viewing Decision Letter (Graduate)

## Step 3 (if applicable, in case the student deferred enrollment in the past):

If more than one decision letter has been created, the older letters can be viewed at the bottom of the current letter.

The following letters are available for this account:

- November 8, 2022
- June 29, 2023
- August 23, 2023 (displayed)